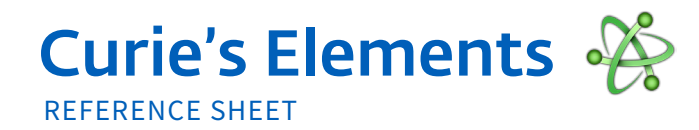

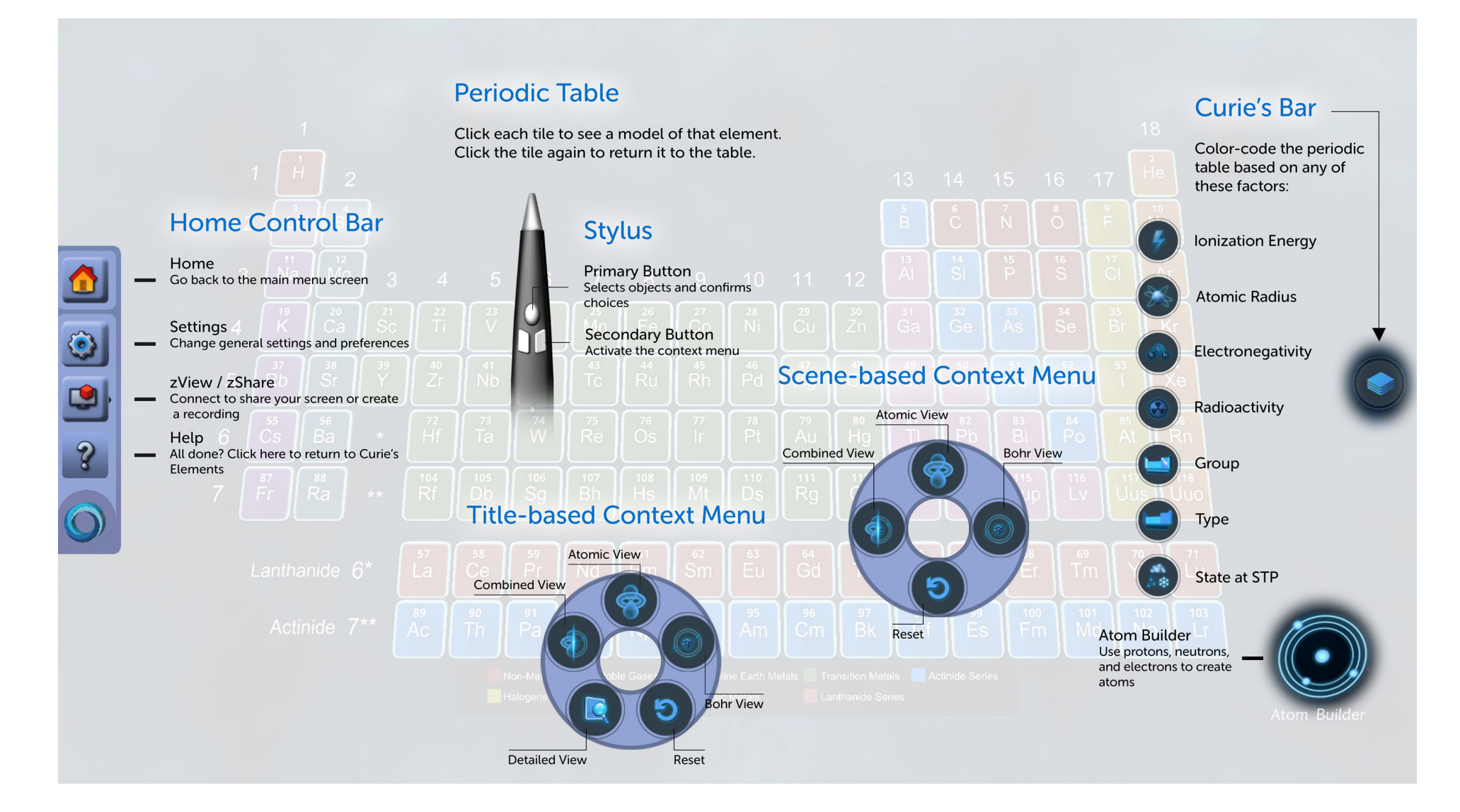

**Z**Space

## Curie's Elements

| FUNCTION                                                                        | KEYBOARD COMMAND        |
|---------------------------------------------------------------------------------|-------------------------|
| Launch Detailed Element View                                                    | W                       |
| Rotate through Atomic, Bohr, and Combined Views                                 | Spacebar                |
| Perform "Save" action (prompts "Save As" dialog if it is the first save)        | CTRL-S                  |
| MENUS                                                                           |                         |
| Reset the scene                                                                 | F5, CTRL-R              |
| Open / Close the Help Screen                                                    | F1                      |
| Scroll through activities and categories in Content Menu                        | Up & down arrow keys    |
| Change focus between the categories list and the activity tiles in Content Menu | Right & left arrow keys |

**Z**Space